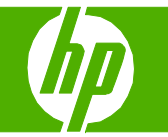

## Cancel a print job

| How do I?                                         | Steps to perform                                                                                                    |
|---------------------------------------------------|----------------------------------------------------------------------------------------------------|
| Cancel a print job from the product control panel | To cancel the print job, press and release Cancel on the product control panel.                                                                                                    |
| Cancel a print job from the software program      | Typically, a dialog box appears briefly on the computer screen, allowing you to cancel the print job.                                                                                                    |
| Cancel a print job from the Windows print queue   | <ul> <li>Windows 2000: Go to the Printer dialog box. Click<br/>Start, click Settings, and then click Printers. Double-<br/>click the product icon to open the window, select the<br/>print job, and then click Delete.</li> <li>Windows XP: Click Start, click Settings, and then<br/>click Printers and Faxes. Double-click the product<br/>icon to open the window, right-click the print job that<br/>you want to cancel, and then click Cancel.</li> <li>Windows Vista: Click Start, click Control Panel, and<br/>then, under Hardware and Sound, click Printer.<br/>Double-click the product icon to open the window,<br/>right-click the print job that you want to cancel, and<br/>then click Cancel.</li> </ul> |

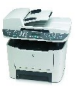

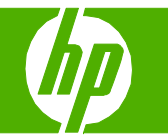

## Open the printer driver

| How do I?                        | Steps to perform                                                                                                    |
|----------------------------------|----------------------------------------------------------------------------------------------------|
| Open the printer driver          | On the File menu in the software program, click Print.<br>Select the printer, and then click Properties or<br>Preferences.                                                                                                    |
| Get help for any printing option | <ol> <li>Click the ? symbol in the upper-right corner of the printer driver, and then click any item in the printer driver. A pop-up message displays that provides information about the item.</li> <li>Or, click Help to open the online Help.</li> </ol> |

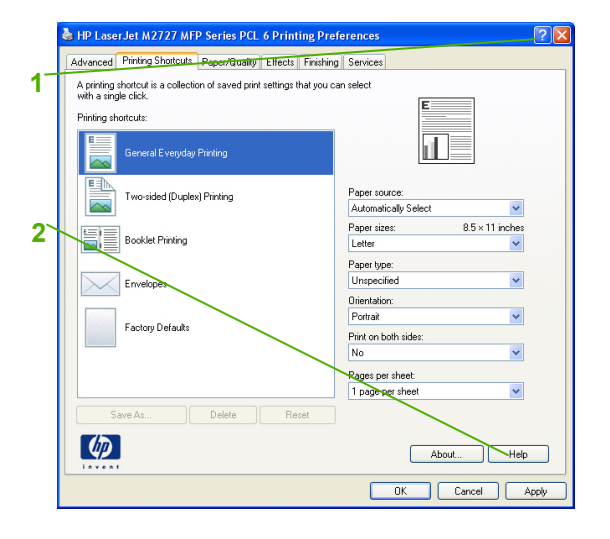

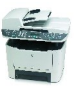

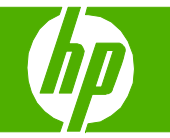

# Use printing shortcuts

| How do I?                         | Steps to perform                                                                                                    |
|-----------------------------------|----------------------------------------------------------------------------------------------------|
| Use a printing shortcut           | 1 Select one of the shortcuts, and then click <b>OK</b> to print the job with the predefined settings.                                                                          |
| Create a custom printing shortcut | <ul> <li>2 a) Select an existing shortcut as a base. b) Select the print options for the new shortcut. c) Click Save As, type a name for the shortcut, and click OK.</li> </ul> |

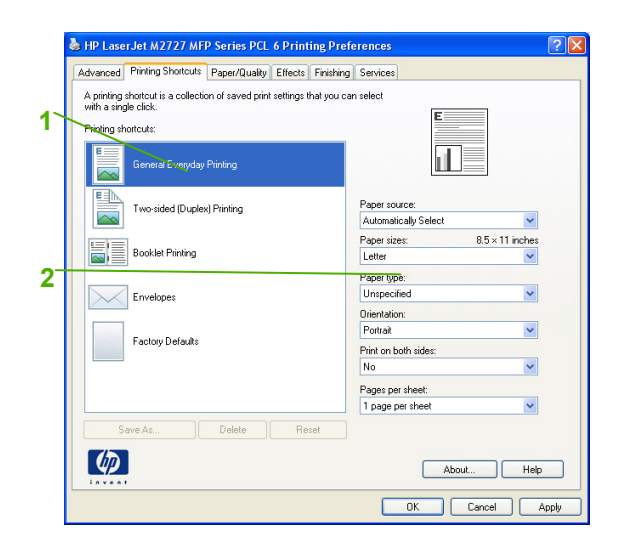

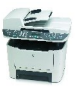

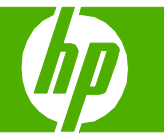

#### Staple my printed pages

| How do I?        | Steps to perform                                                                                                    |  |
|------------------|----------------------------------------------------------------------------------------------------|--|
| Staple documents | 1 Activate the stapling mechanism by inserting media into the convenience stapler                                                                   |  |
|                  | 2 Wait for the stapler to staple the sheets. When it is inserted all the way into the stapler slot, the media should trigger the stapler mechanism. |  |
|                  | 3 Remove the stapled media from the slot.                                                                                                    |  |

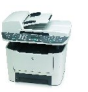

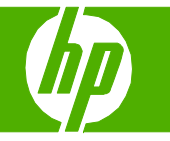

#### Print on both sides (duplex)

| How do I?                     | Steps to perform                                                                                                    |
|-------------------------------|----------------------------------------------------------------------------------------------------|
| Use automatic duplex printing | Insert enough paper into one of the trays to<br>accommodate the print job. If you are loading special<br>paper such as letterhead, load it in one of the following<br>ways: |
|                               | • For tray 1, load the letterhead paper with the front side up, bottom-edge first.                                                                                          |
|                               | • For all other trays, load the letterhead paper with front side down, and the top edge at the back of the tray.                                                            |
|                               | 2 Open the printer driver. On the <b>Finishing</b> tab, click <b>Print on both sides</b> .                                                                                  |
|                               | 3 If necessary, select Flip pages up to change the<br>manner in which pages are turned, or select a binding<br>option in the Booklet layout list box.                       |
|                               | 4 Click OK.                                                                                                    |
|                               |                                                                                                    |
|                               |                                                                                                    |
|                               |                                                                                                    |
|                               |                                                                                                    |

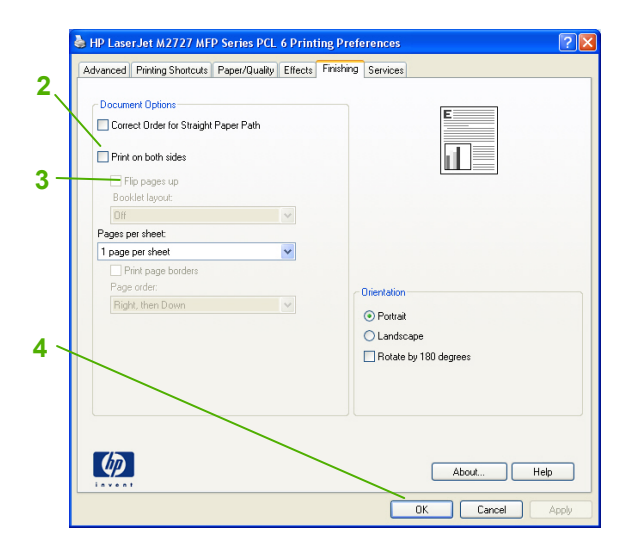

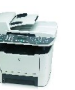

# HP LaserJet M2727 MFP Series – Print

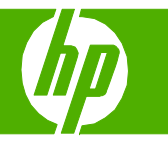

| How do I?                    | Steps to perform                                                                                                    |                                 |
|------------------------------|----------------------------------------------------------------------------------------------------|---------------------------------|
| Print on both sides manually | Insert enough paper into one of the trays to<br>accommodate the print job. If you are loading special<br>paper such as letterhead, load it in one of the following<br>ways: |                                 |
|                              | <ul> <li>For tray 1, load the letterhead paper with the front<br/>side up, bottom-edge first.</li> </ul>                                                                    |                                 |
|                              | <ul> <li>For all other trays, load the letterhead paper with<br/>front side down, and the top edge at the back of<br/>the tray.</li> </ul>                                  |                                 |
|                              | 2 Open the printer driver. On the <b>Finishing</b> tab, select <b>Correct order for straight paper path</b> .                                                               | HP Laser Jet M                  |
|                              | 3 Select <b>Print on both sides (manually)</b> , and then open the rear output bin door.                                                                                    | 2 Document Opti<br>Correct Orde |
|                              | 4 Click OK.                                                                                                    | 3<br>3<br>3<br>3                |
|                              |                                                                                                    | 4                               |
|                              |                                                                                                    |                                 |

HPL Laser Jet M2727 MEP Series PCL 6 Printing Preferences

Advanced Printing Shotcuts Poper/Quality Effects Printing Services

Correct Order to Straight Paper Path
Correct Order to Straight Paper Path
Print on both rides
Poper per sheet
Poper per sheet
Poper per sheet
Poper per sheet
Poper per sheet
Riddt, then Down
Correct Appoint
About...
Help
OK Cancel Appoint

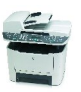

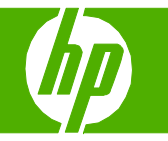

2

#### Print multiple pages per sheet

| How do I?                      | Steps to perform                                                                                                    |
|--------------------------------|----------------------------------------------------------------------------------------------------|
| Print multiple pages per sheet | <ol> <li>Open the printer driver, and click the Finishing tab.</li> <li>Select the number of pages per sheet from the Pages per sheet drop-down list.</li> <li>Select the correct options for Print page borders, Page order, and Orientation.</li> <li>Click OK.</li> </ol> |

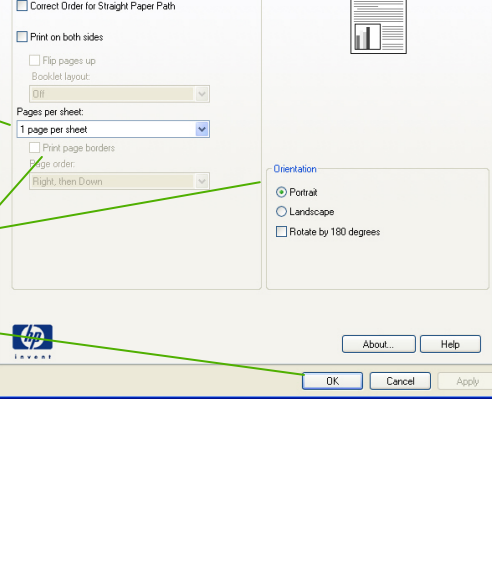

LaserJet M2727 MFP Series PCL 6 Printing Preferences

1

2

3

4

Document Options

Advanced Printing Shotcuts Paper/Quality Effects Finishing Services

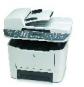

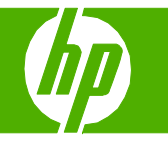

#### Select page orientation

| How do I?               | Steps to perform                                                                                                    |
|-------------------------|----------------------------------------------------------------------------------------------------|
| Select page orientation | <ol> <li>Open the printer driver, and click the Finishing tab.</li> <li>In the Orientation area, click Portrait or Landscape.</li> <li>To print the page image upside down, click Rotate by 180 degrees.</li> <li>Click OK.</li> </ol> |
|                         |                                                                                                    |

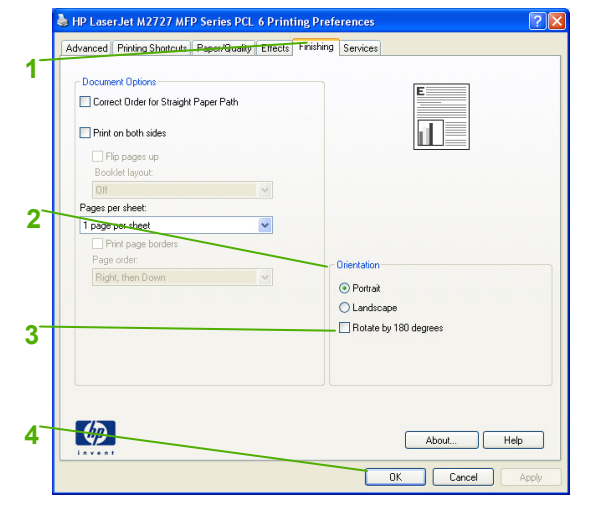

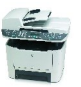

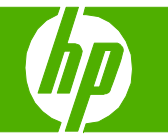

#### Create a booklet

| How do I?        | Steps to perform                                                                                                    |
|------------------|----------------------------------------------------------------------------------------------------|
| Create a booklet | <ol> <li>Open the printer driver, and click the Finishing tab.</li> <li>Click Print on both sides.</li> <li>In the Booklet layout dropdown list, click Left binding or Right binding.<br/>The Pages per sheet option automatically changes to 2 pages per sheet</li> <li>Click OK.</li> </ol> |

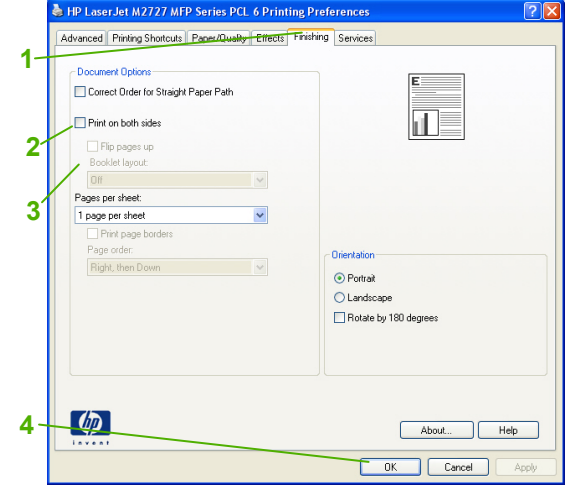

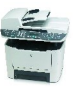

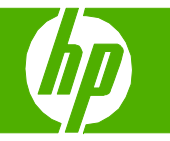

# Print on different page sizes

| How do I?                 | Steps to perform                                                                                                    |
|---------------------------|----------------------------------------------------------------------------------------------------|
| Select a page size        | <ol> <li>Open the printer driver, and click the Paper/Quality<br/>tab.</li> <li>Select a size from the Paper size drop-down list.</li> </ol>                                                                           |
| Select a custom page size | <ol> <li>Select a size from the Paper size drop-down list.</li> <li>Click Custom. The Custom Paper Size dialog box opens.</li> <li>Type a name for the custom size, specify the dimensions, and click Save.</li> </ol> |
|                           |                                                                                                    |

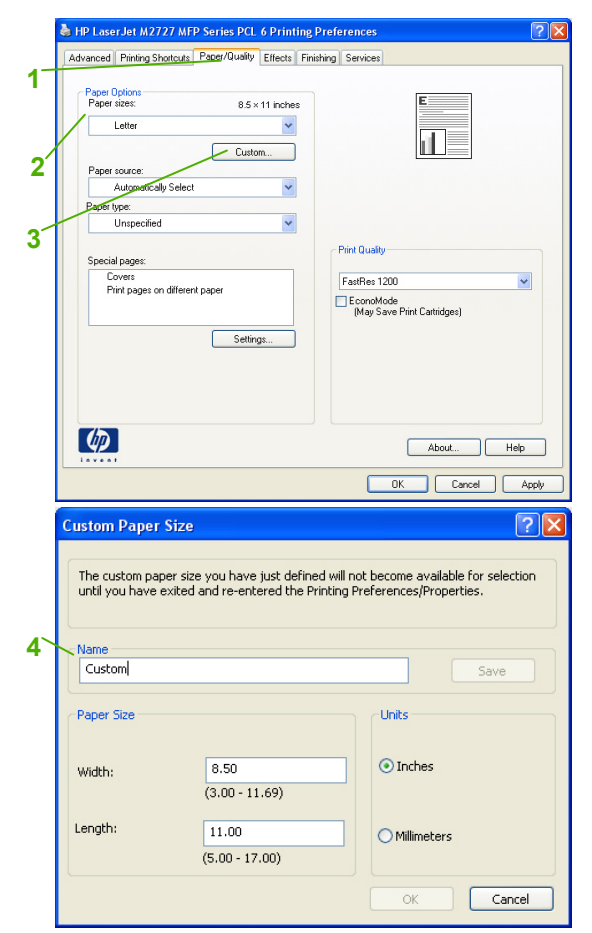

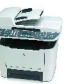

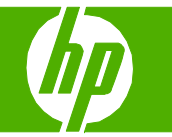

#### Print on preprinted letterhead or forms

| How do I?                               | Steps to perform                                                                                                    |
|-----------------------------------------|----------------------------------------------------------------------------------------------------|
| Print on preprinted letterhead or forms | 1 In tray 2 or tray 3, load media with the top forward and<br>the side to be printed on facing down.                                                          |
|                                         | <ol> <li>Open the printer driver, and click the Paper/Quality tab.</li> <li>Select the type from the Paper type drop-down list.</li> <li>Click OK.</li> </ol> |

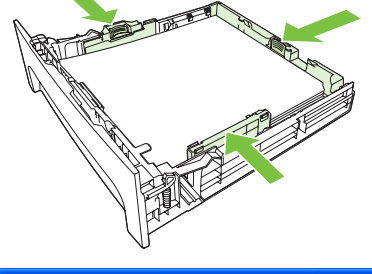

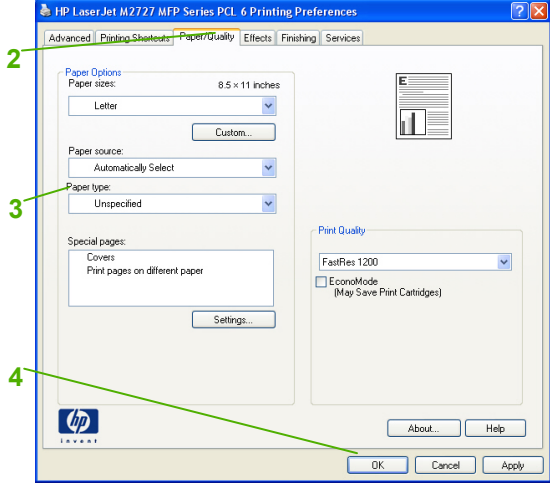

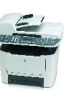

#### Print on special paper, labels, or transparencies

| How do I?                                            | Steps to perform                                                                                                    |
|------------------------------------------------------|----------------------------------------------------------------------------------------------------|
| Print on special paper, labels, or<br>transparencies | 1 In tray 2 or tray 3, load media with the top forward and<br>the side to be printed on facing down.                                                          |
|                                                      | <ol> <li>Open the printer driver, and click the Paper/Quality tab.</li> <li>Select the type from the Paper type drop-down list.</li> <li>Click OK.</li> </ol> |
|                                                      |                                                                                                    |

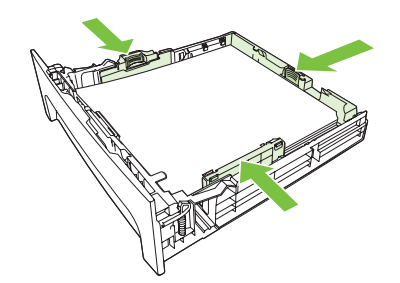

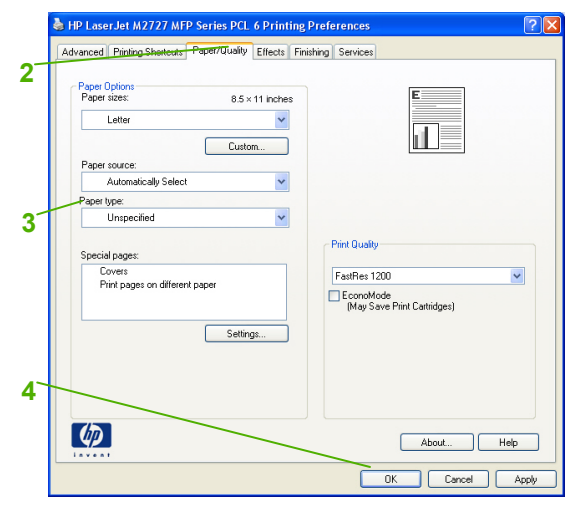

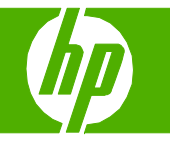

## Print a different first or last page

| How do I?                                                                          | Steps to perform                                                                                                    |
|------------------------------------------------------------------------------------|----------------------------------------------------------------------------------------------------|
| Print covers on different paper<br>Print the first or last page on different paper | <ol> <li>Open the printer driver, and click the Paper/Quality<br/>tab.</li> <li>In the Special pages area, click Covers or Print<br/>pages on different paper, and then click Settings.</li> <li>Select an option to print a blank or preprinted front<br/>cover, back cover, or both.<br/>-Or-<br/>Select an option to print the first or last page on<br/>different paper.</li> <li>Select options from the Paper source and Paper type<br/>drop-down lists, and then click Add.</li> <li>Click OK.</li> </ol> |

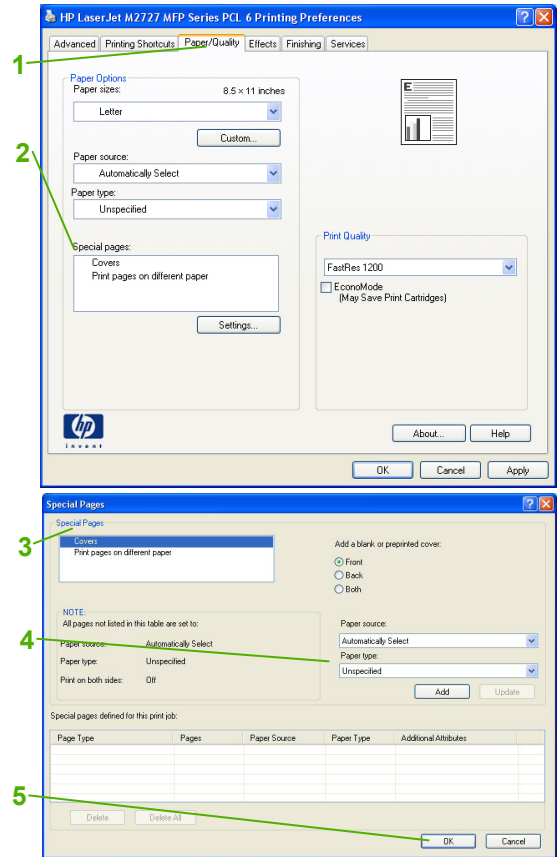

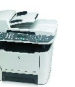